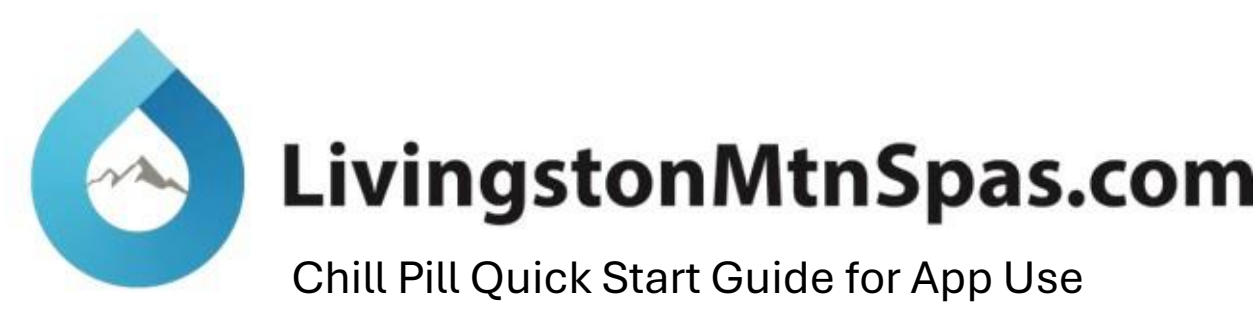

- 1. Download the "Smart Life" App
- 2. Sign up or Log in

|         | Log In                                                                                      |
|---------|---------------------------------------------------------------------------------------------|
|         | United States of America                                                                    |
|         | Please enter your account                                                                   |
|         | Password                                                                                    |
|         | I agree to the <u>Privacy Policy</u> <u>User</u> Agreement and Children's Privacy Statement |
|         | Log In                                                                                      |
|         | Forgot Password                                                                             |
| Log In  |                                                                                             |
| Sign Up |                                                                                             |
|         |                                                                                             |

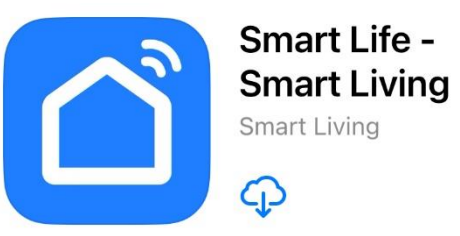

- 3. Connect your phone/device to the WiFi you would like to connect the Chill Pill to and turn on Bluetooth connections
- 4. Plug your Chill Pill in and allow for the system to turn on.
  - a. Once on, hold down the "Function" and "Up Key" to turn on the Wifi connect

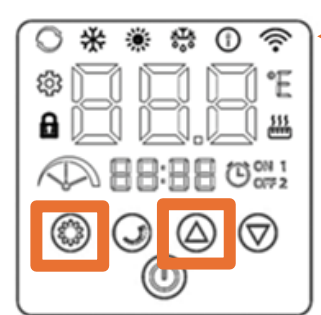

i. Look for this to start blinking

| Icon       | Name                | Light on representative          |
|------------|---------------------|----------------------------------|
| 0          | Auto                | Automatic temperature regulation |
| *          | Refrigeration       | Cooling in progress              |
| *          | Heating             | Heating in progress              |
| ATA<br>000 | Defrost             | Defrosting                       |
| 0          | Fault               | out of order                     |
| ()-        | Wireless connection | Connected to the Internet        |

| Icon                  | Name         | Description                                                                         |
|-----------------------|--------------|-------------------------------------------------------------------------------------|
| ٢                     | Run key      | Press once to stop or turn on the machine                                           |
| $\overline{\bigcirc}$ | Down key     | Used to adjust parameters downward                                                  |
|                       | Up key       | Used to adjust parameters upward                                                    |
| J                     | Timing key   | For time setting                                                                    |
| ۲                     | Function key | Mode switch, tap the "Function" key to switch<br>the heating - auto - cooling mode. |

5. Open the Smart Life App and "Add Device"

| 2                                                                           |          | 0 🕂     | <                  |                         | Add D                             | evice             | 5-1                |
|-----------------------------------------------------------------------------|----------|---------|--------------------|-------------------------|-----------------------------------|-------------------|--------------------|
| Calls Notificat<br>No worries when you're away<br>from home<br>Learn more 2 | ion      |         | •                  | Searching<br>has entere | for nearby devi<br>d pairing mode | ces. Make sure y  | our device         |
|                                                                             |          |         |                    | L                       |                                   |                   |                    |
|                                                                             |          |         | Poo                | I HeatPump- I           | FIX                               |                   |                    |
| -                                                                           |          |         |                    |                         |                                   |                   |                    |
| N                                                                           | devices  |         |                    |                         |                                   |                   |                    |
| Ad                                                                          | d Device |         |                    |                         |                                   |                   |                    |
|                                                                             |          |         |                    |                         | Add Ma                            | anually           |                    |
|                                                                             |          |         | Elec               | etrical                 |                                   | Socket            |                    |
|                                                                             |          |         | Ligh               | nting                   | I I<br>n                          | 1.1               | 1.1                |
|                                                                             |          |         | Sen                | SOFS                    | Plug<br>(BLE+Wi-Fi)               | Socket<br>(Wi-Fi) | Socket<br>(Zigbee) |
| Home Scene                                                                  | Smart    | ©<br>Me | Larg<br>Hon<br>App | ge<br>ne<br>Iliances    | 1.1                               | 1.1               | 1.1                |
|                                                                             |          |         | Sma                | all Home<br>diances     | Socket                            | Dualband          | Socket             |

6. Once "add device" is selected the Smart Life App will automatically search for nearby devices. Click on the "Heatpump – Fix" Once installed you will see a note below that reads:

"Added Successfully" and a green check mark will appear.

a. If the app does not find the device try these steps:

Large Home Appliances

- i. Ensure the Wifi is blinking from step 4. If not power cycle the unit by unplugging it from the wall for 15 seconds for the set up to clear and start over
- ii. Manually add the device using the drop down below:

|                          | Addi               | Device                      |                            | <                           | Add I                             | Device                        |
|--------------------------|--------------------|-----------------------------|----------------------------|-----------------------------|-----------------------------------|-------------------------------|
|                          | Add M              | anually                     | - 1                        | Electrical                  | :                                 | :                             |
| Electrical               |                    | Air Conditioning            | - 1                        | Lighting                    | Boiler<br>(BLE+Wi-Fi)             | Boiler<br>(Wi-Fi)             |
| Lighting                 |                    |                             |                            | Sensors                     |                                   |                               |
| Sensors                  | Air<br>Conditioner | Air<br>Conditioner          | Air<br>Conditioner         | Large<br>Home<br>Appliances |                                   | Smart Heat Pu                 |
| _arge                    | (BLE+Wi-Fi)        | (Wi-Fi)                     | (Zigbee)                   | Small Home<br>Appliances    |                                   | 0                             |
| Appliances<br>Small Home |                    |                             |                            | Kitchen<br>Appliances       | Smart Heat<br>Pump<br>(BLE+Wi-Fi) | Smart Heat<br>Pump<br>(Wi-Fi) |
| Appliances               | Air<br>Conditioner | Portable Air<br>Conditioner | Windorw Air<br>Conditioner | Exercise                    |                                   | Washing Mach                  |

#### Smart Heat Pump (BLE+Wi-Fi)

**@**  $\Xi$ 

7. Set your user preferences to Fahrenheit

|                           |                    | 2) Then Click Here.           |                           |       |
|---------------------------|--------------------|-------------------------------|---------------------------|-------|
|                           | r. ()              |                               | < Settings                |       |
| Tap to Set Nickna         | ame >              |                               | Personal Information      | >     |
|                           |                    |                               | Account and Security      | >     |
| Third-Party Services      | More >             |                               | Device Update             | >     |
| Alexa Google<br>Assistant | ిశి<br>SmartThings |                               | Touch Tone on Panel       |       |
|                           | _                  |                               | App Notification          | >     |
| Home Management           | >                  |                               | Dark Mode                 | Off > |
| E Message Center          | • >                | 3)Lastly Set Temp Preferences | Temperature Unit          | °F >  |
| Help Center               | >                  |                               | Language                  | >     |
|                           |                    |                               | More Features             | >     |
|                           |                    |                               | About                     | >     |
| Apple Watch               | >                  | 1) First Click Here           | Privacy Settings          | >     |
| Home Scene Smar           | t Me               |                               | Privacy Policy Management | >     |
|                           | _                  |                               |                           | _     |
|                           |                    |                               |                           |       |

- 8. Click to "Home" and into your "Pool HeatPump FIX"
- 9. Then Click into the set up icon on the upper right corner

| ○<br>All Devices | Q            | •••     | <        |                  | 2          |
|------------------|--------------|---------|----------|------------------|------------|
| Chill Pill       |              |         |          |                  |            |
|                  |              |         |          | Off              |            |
| Home Scene       | <b>Smart</b> | ©<br>Me | (<br>Swi | D //<br>teh Mode | O<br>Timer |

10. Click to update the name to your own "Your Name Chill Pill" or simply call it what is it "Chill Pill"

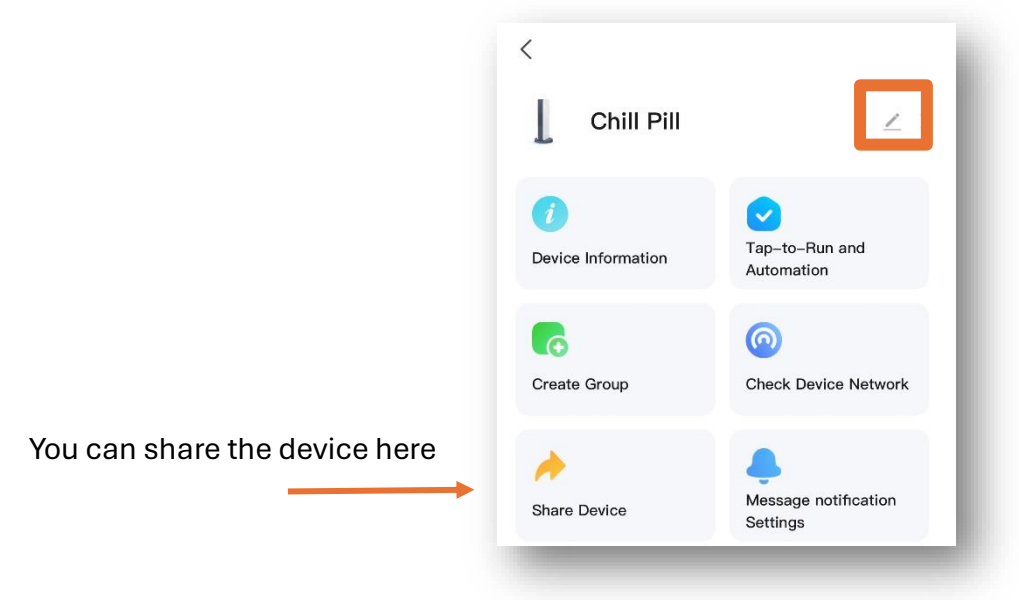

- 11. Your Chill Pill is now set for App control
  - a. Switch is your power on power off
  - b. Mode is your
    - i. Cool
    - ii. Heat
    - iii. Auto
  - c. Setting/Timer allows you to change from °F to °C or adjust the timer

DO NOT SET THE TIMER FROM HERE.

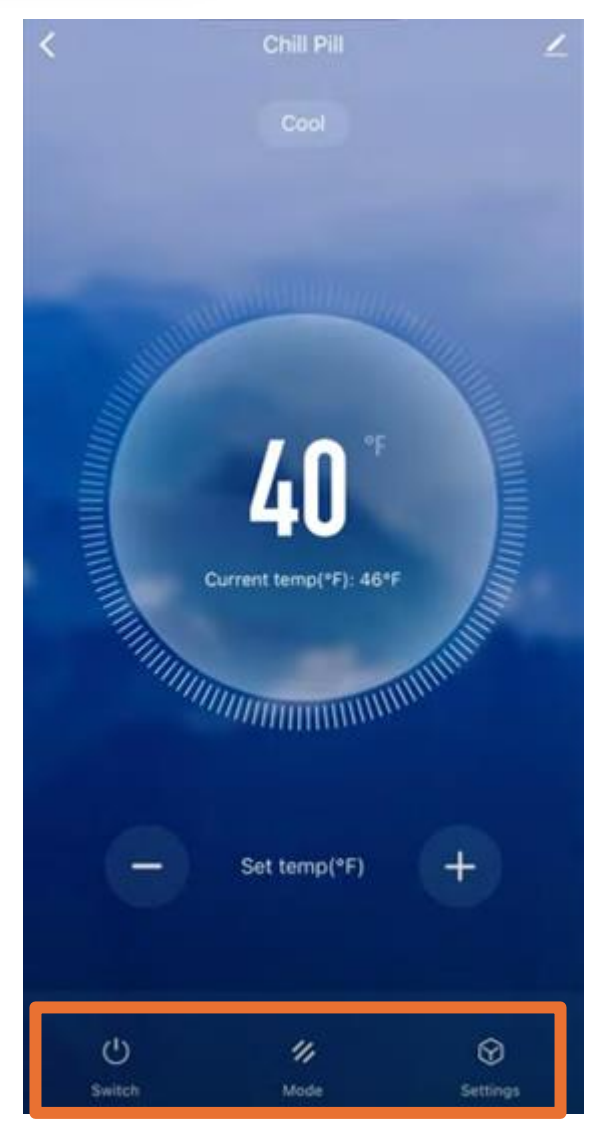

#### Next lets set your Chill Pills Schedule

#### 12. Setting up your "Scenes" we will start with your "Chill Pill ON" Scene

#### Click "Create Scene"

#### Then Click "Schedule"

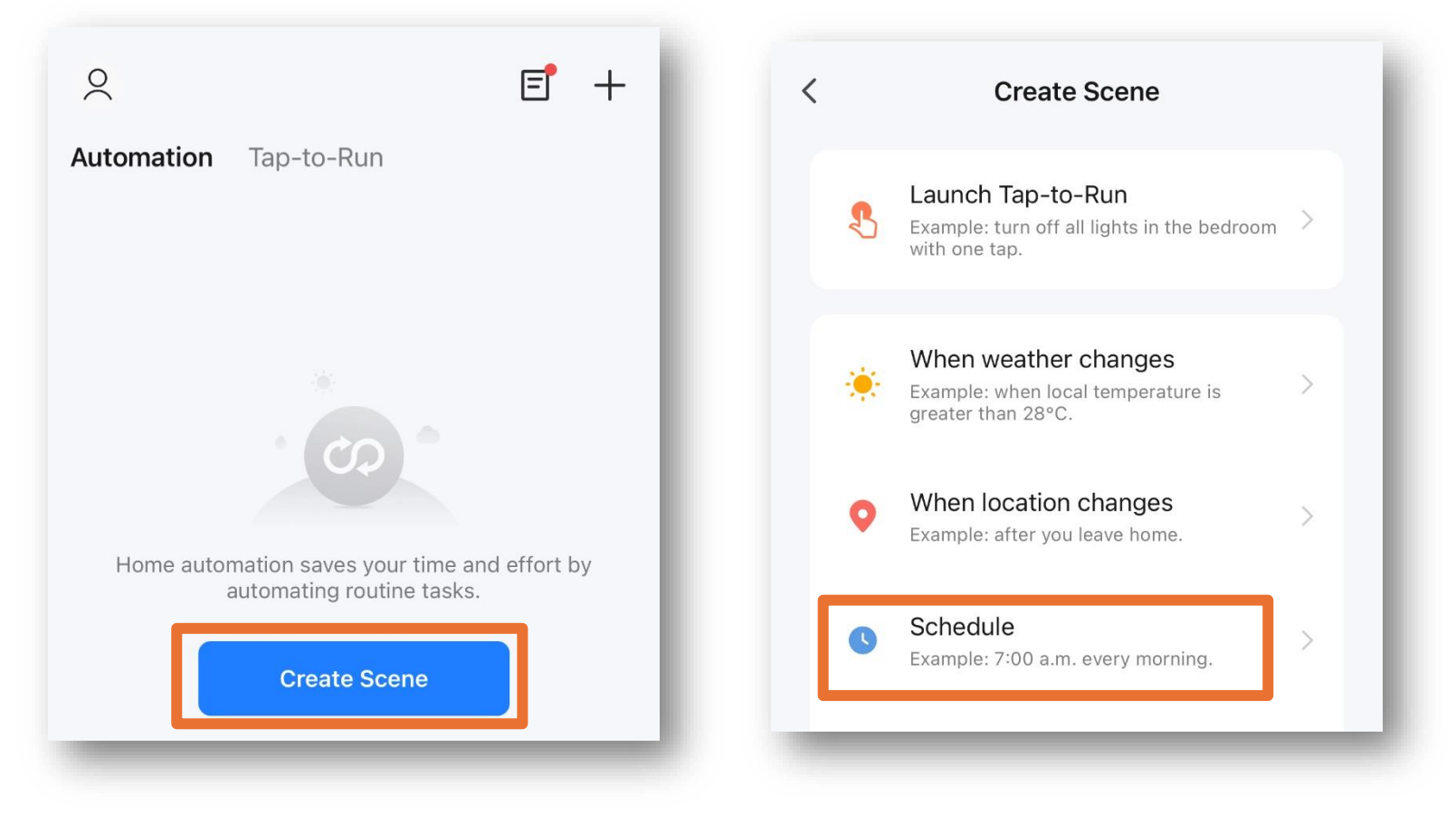

#### Choose your start time

(based on how long it take to chill)

| <              |   | Schedul | е  | Next   |
|----------------|---|---------|----|--------|
| Repeat         |   |         |    | Once > |
| Execution Time |   |         |    |        |
|                | 1 |         |    |        |
|                | 2 | 58      |    |        |
|                | 3 | 59      |    |        |
|                | 4 | 00      | AM |        |
|                | 5 | 01      | PM |        |
|                | 6 | 02      |    |        |
|                | 7 | 03      |    |        |
|                |   |         |    |        |
|                |   |         |    |        |

### Click Repeat after you set your start time

#### Set it for all the days you plan cold plunge

| <  | Repeat                                               |    |
|----|------------------------------------------------------|----|
| Tŀ | ne action will be carried out only once if you do no | ot |
| Su | un. (                                                | •  |
| М  | lon.                                                 | 9  |
| Τι | Jes.                                                 | 9  |
| W  | /ed.                                                 | •  |
| Tł | hurs.                                                | 9  |
| Fr | ri. (                                                | •  |
| Sa | at.                                                  | •  |

#### Click the "+" next to "Then"

Click "Control Single Device"

Click "Chill Pill"

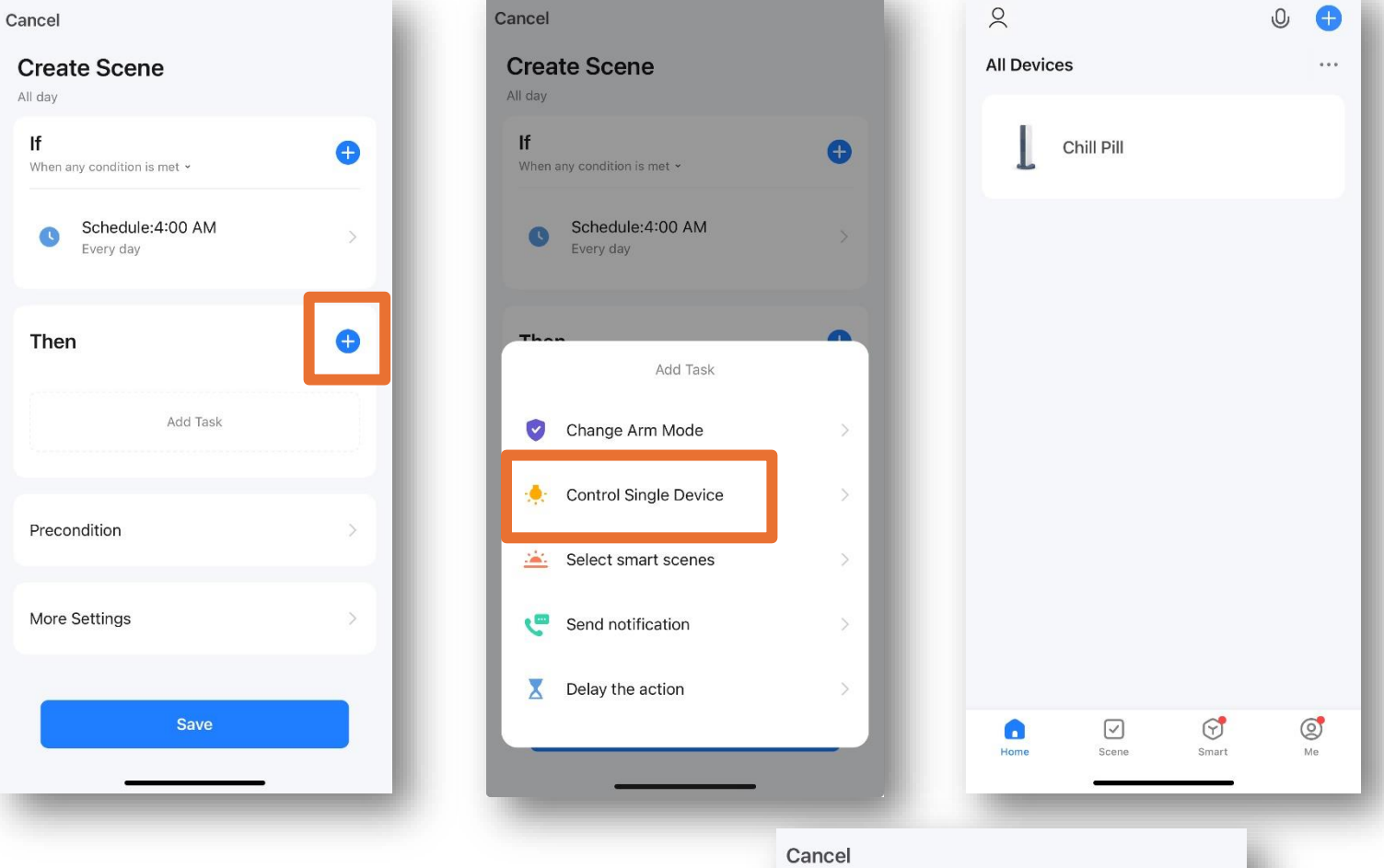

In each selection hit "Save" at the bottom When you set all 3 selections click "Next"

| <             | Select Function | n Next            |
|---------------|-----------------|-------------------|
| Switch        |                 | on >              |
| Set Temperatu | ire             | 39°F >            |
| Mode          |                 | Cool >            |
| Change temp   | unit            | >                 |
| Set temp(°F)  |                 | >                 |
|               | Hi              | t "Save" once eve |

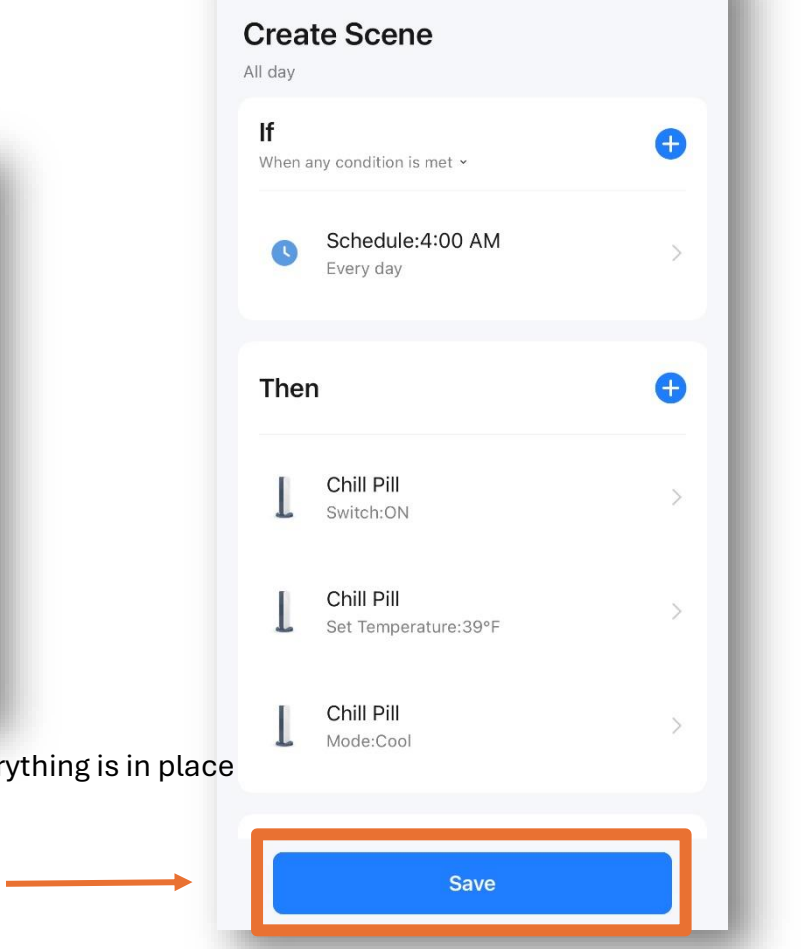

Name and Confirm the the Scene

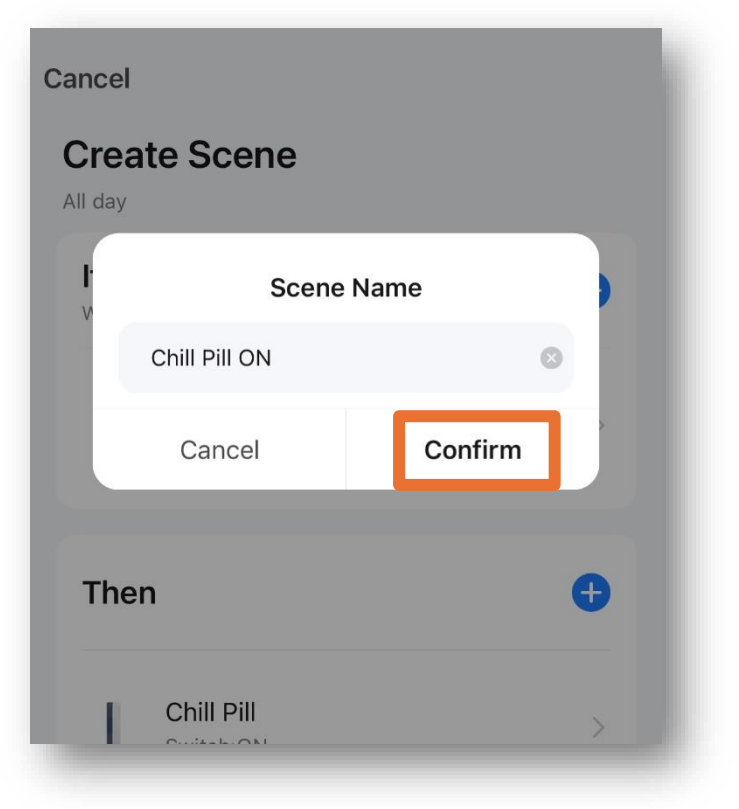

13. Set up your "Chill Pill Off" Scene. Very similar to what we just did.

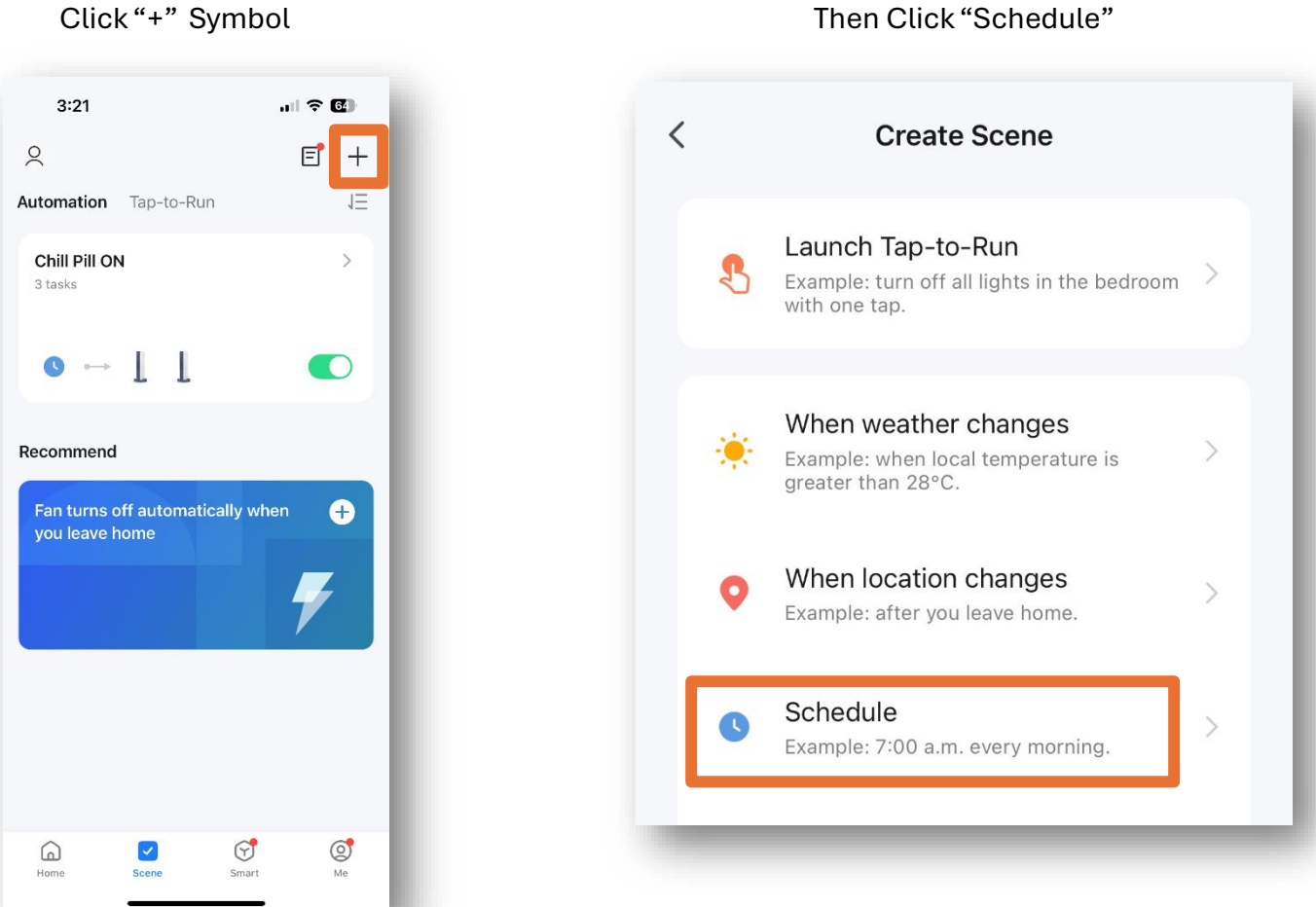

Then Click "Schedule"

Choose the Chill Pill shut down time

(based on when you want the unit off,

Not nessacarily the time you get in)

| <              | Schedule | 9  | N         | ext |
|----------------|----------|----|-----------|-----|
| Repeat         |          |    | Every day | >   |
| Execution Time |          |    |           |     |
| 5              | 57       |    |           | - 1 |
| 7              | 59       |    |           |     |
| 8              | 00       | AM |           |     |
| 9              | 01       | PM |           |     |
| 10             | 02       |    |           |     |
|                | _        | -  | _         | _   |

## Click Repeat after you set you stop time

| < Repeat                           |                      |
|------------------------------------|----------------------|
| The action will be carried out onl | y once if you do not |
| Sun.                               | <b>e</b>             |
| Mon.                               | 0                    |
| Tues.                              | <b>I</b>             |
| Wed.                               | 0                    |
| Thurs.                             | <b>O</b>             |
| Fri.                               | 0                    |
| Sat.                               | <b>I</b>             |

## Click the "+" next to "then"

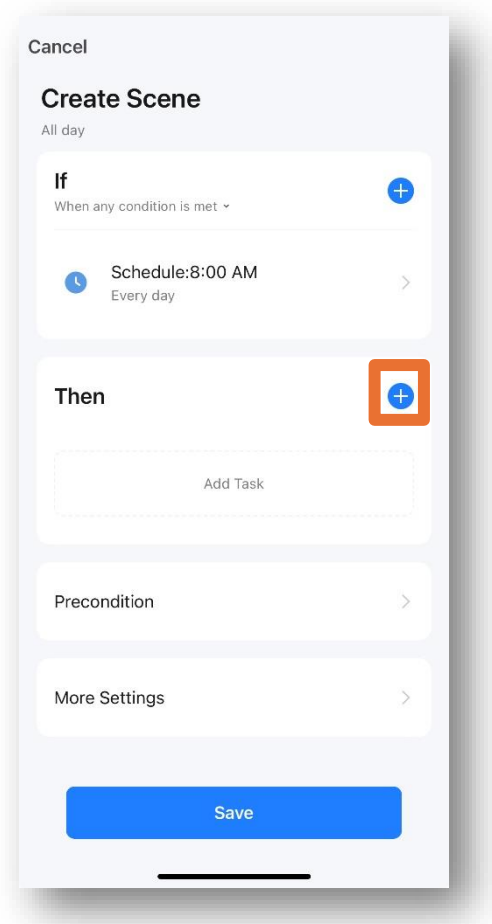

# Click "Control Single Device"

| Cancel Create Scene               |        |
|-----------------------------------|--------|
| All day                           |        |
| If<br>When any condition is met ~ | e      |
| Schedule:4:00 AM<br>Every day     |        |
| Then                              |        |
| Add Task                          |        |
| Change Arm Mode                   | $\geq$ |
| 🔶 Control Single Device           | ×      |
| Select smart scenes               | >      |
| Send notification                 | >      |
| Z Delay the action                | >      |
|                                   |        |

# Click "Chill Pill"

|           | 95         |         | Û | •       |
|-----------|------------|---------|---|---------|
| All Devic | es         |         |   |         |
| T         | Chill Pill |         |   |         |
|           |            |         |   |         |
|           |            |         |   |         |
|           |            |         |   |         |
|           |            |         |   |         |
|           |            |         |   |         |
|           |            |         |   |         |
|           |            |         |   |         |
| Home      | Scene      | Smart S | ( | o<br>Me |

After every selection hit "Save"

| <         | Select Function | Next |
|-----------|-----------------|------|
| Switch    |                 | >    |
| Set Tempe | erature         | >    |
| Mode      |                 | >    |
| Change te | mp unit         | >    |
| Set temp( | °F)             | >    |
| -         |                 | _    |

| <              | Select Function | Next | ł |
|----------------|-----------------|------|---|
| Switch         |                 |      |   |
| Set Temperatur | e               |      |   |
| Mode           |                 |      |   |
| Change temp u  | nit             |      |   |
| Set temp(°F)   |                 |      |   |
|                | Switch          |      |   |
| ON             |                 | 0    |   |
| OFF            |                 | 0    |   |
|                |                 |      |   |
| Cancel         |                 | Save |   |
|                | _               | •    |   |

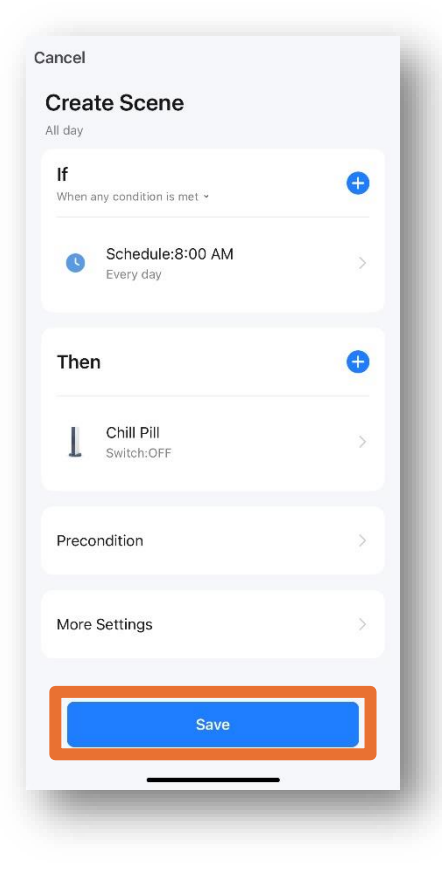

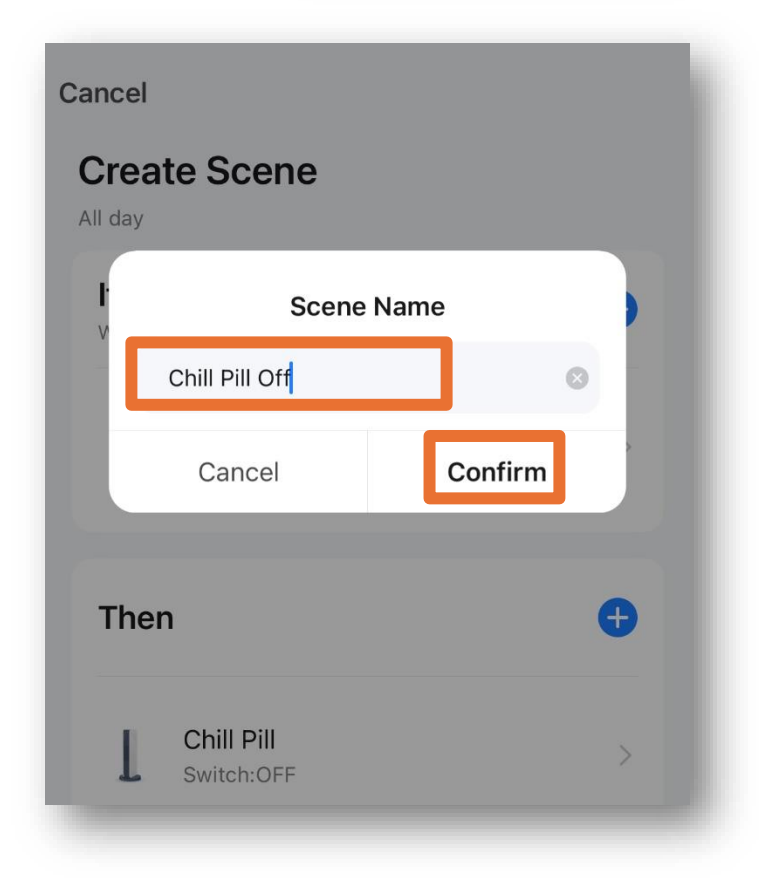

14. Finally let's make sure they are in order if they are not already.

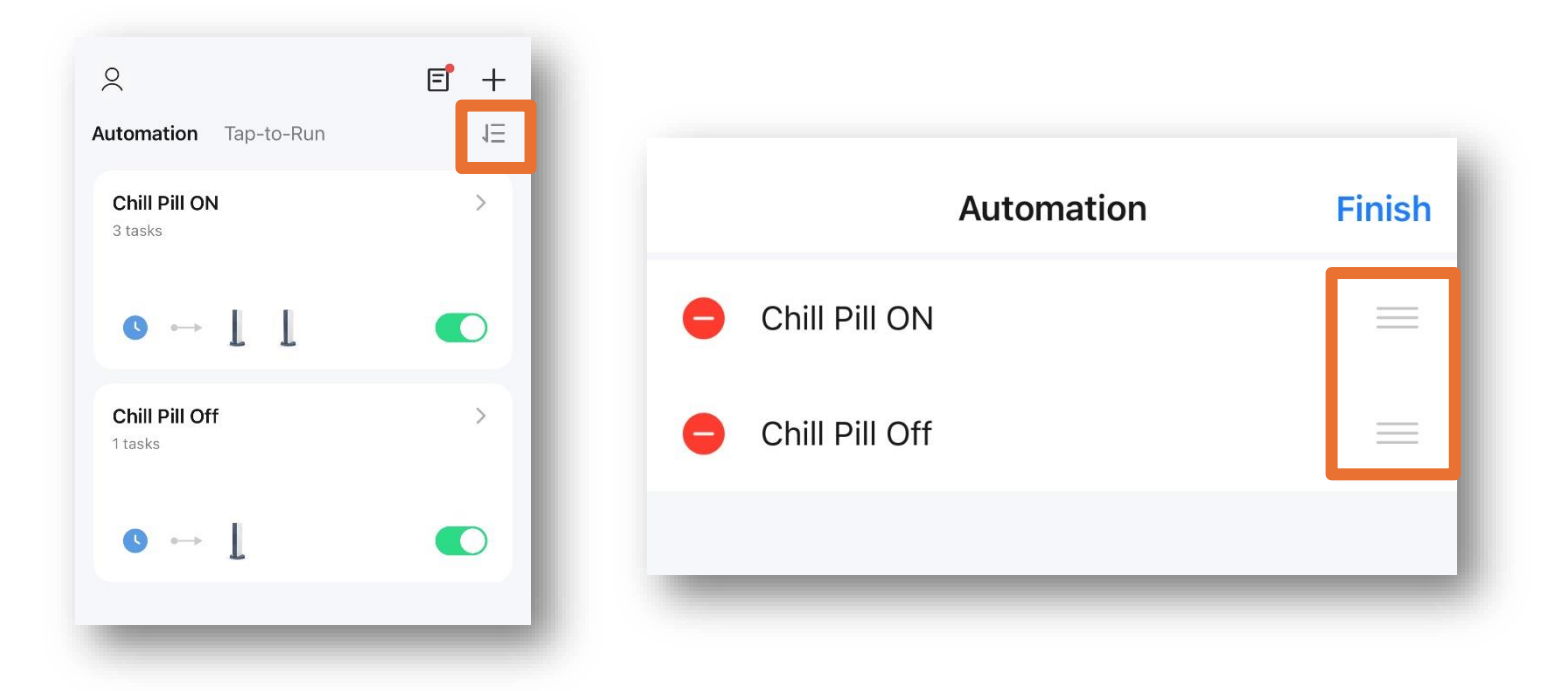

Thank you again for ordering your new Chill Pill from us, we take a lot of pride in our personalized customer service and hope your experience is a part of the reason you will spread the good word.

If you have any issues, concerns or ways we can improve our quick start guide please send them to: Info@LivingstonMtnSpas.com or try us during daylight hours (PST) at 360.503.0030

Cheers to you and your Chill Pill adventure, we look forward to hearing about your success!

# LivingstonMtnSpas.com